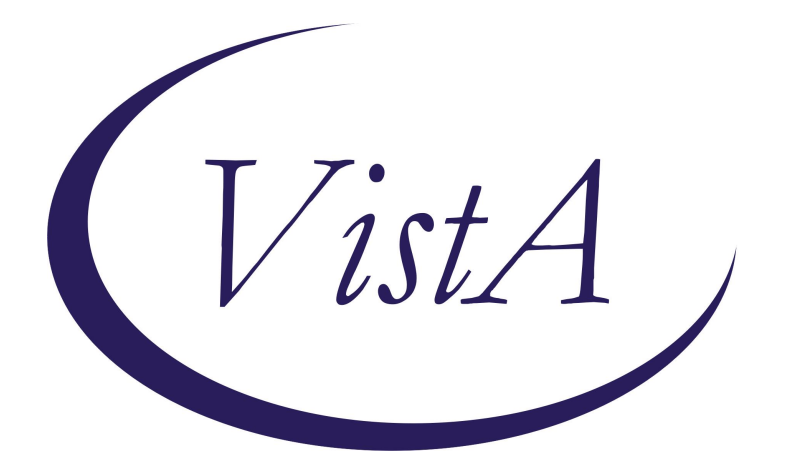

## Update \_2\_0\_419

### **Clinical Reminders**

### VA-MATERNITY CARE COORDINATION DIALOG UPDATE

**Install Guide** 

February 2024

Product Development Office of Information Technology Department of Veterans Affairs

| Table of Contents |  |
|-------------------|--|
| INTRODUCTION      |  |
| PRE-INSTALLATION  |  |
| INSTALL DETAILS   |  |
| INSTALL EXAMPLE   |  |
| POST INSTALLATION |  |

### **Introduction**

The Maternity Care Coordinator (MCC) reminder dialog has been updated to better assist MCC's to complete documentation as outlined in the MCC Telephone Care Manual. MCCs reference this manual to direct them to what should be covered during patient contacts. This current update was addressed to support the mandates from the Protecting Moms Who Served Act and the White House Blueprint for Maternal Health, which require following patients through pregnancy and 12 months post-partum.

The intended use is for MCCs, or those acting in that capacity, to document and track pregnant Veterans whose maternity care is being paid for by the VA, according to the VHA Directive 1330.03.

The MCC dialog is mandated for use by MCCs. A link to the directive is here: https://www.va.gov/vhapublications/ViewPublication.asp?pub\_ID=9095

Link to a PDF outlining the edits/changes made: UPDATE\_2\_0\_419\_CHANGES

A second reminder dialog titled VA-WH ADMINISTRATIVELY CLOSE PREGNANCY is included in this package. The intent of the dialog is for MCCs to use it in order to administratively close a pregnancy.

### UPDATE\_2\_0\_419 contains 1 Reminder Exchange entry: UPDATE\_2\_0\_419 VA-MATERNITY CARE COORDINATION DIALOG UPDATE

### The exchange file contains the following components:

### ROUTINE

PXRMCALT PXRMCDEF PXRMCWH1 PXRMDATE PXRMPDEM

MH TESTS AND SURVEYS EPDS

### **REMINDER GENERAL FINDINGS**

PREGNANCY ENDED REASON PT LOST TO FOLLOWUP PREGNANCY END DATE WH-PREGNANCY DATA SOURCE TICKLER REMINDER COMMENT TICKLER REMINDER LACTATION END DATE PATIENT IS NOT LACTATING PATIENT IS LACTATING

WH-LACTATION DATA SOURCE PREGNANCY ENDED REASON PT DECLINES TO ANSWER PREGNANCY ENDED REASON MATERNAL MORTALITY PREGNANCY ENDED REASON VAGINAL DELIVERY AND CSECTION PREGNANCY ENDED REASON ECTOPIC PREGNANCY ENDED REASON TERMINATION PREGNANCY ENDED REASON MISCARRIAGE PREGNANCY ENDED REASON STILLBIRTH PREGNANCY ENDED REASON C SECTION PREGNANCY ENDED REASON VAGINAL DELIVERY HYSTEROSCOPIC STERILIZATION LAPAROSCOPIC STERILIZATION NO CURRENT PARTNER WITHDRAWAL EMERGENCY CONTRACEPTION NATURAL FAMILY PLANNING SPERMICIDE ALONE CONTRACEPTIVE SPONGE CERVICAL CAP WITH SPERMICIDE DIAPHRAGM WITH SPERMICIDE FEMALE CONDOM MALE CONDOM CONTRACEPTIVE PILL, RING OR PATCH CONTRACEPTIVE SHOT CURRENT PARTNER CONTRACEPTIVE IMPLANT IUD NOTHING PATIENT IS UNSURE ABOUT BECOMING PREGNANT PATIENT DOES NOT WANT TO BECOME PREGNANT PATIENT WANTS TO BECOME PREGNANT PATIENT DOES NOT KNOW PREGNANCY STATUS PATIENT IS NOT PREGNANT OVERRIDE CALCULATED EDD REASON EXPECTED DUE DATE LAST MENSTRUAL PERIOD DATE PATIENT IS PREGNANT PATIENT MEDICALLY ABLE TO CONCEIVE MEDICAL REASON PATIENT MEDICALLY UNABLE TO CONCEIVE CLEAR ALL FOR ALL USER PREGNANCY CLEAR SMART DATA PREGNANCY ALERT ID WH-TD PREGNANCY EDIT RECORD WH-TD LACTATION EDIT RECORD VIEW PROGRESS NOTE TEXT

### **REMINDER DIALOG FUNCTION FILE**

DATE\_HIST DATE\_DIFF DATE\_OFFSET

### **REMINDER DIALOG LINK TYPE**

VA-WH UPDATE HISTORICAL FV VA-WH HIDE CONTRA OTHER VA-WH SUPPRESS EDD OVERRIDE PROMPT VA-WH SET EDD FROM LMPD

### TIU TEMPLATE FIELD

WH US SPR LINK WH US MEC LINK TEXT NO LIMIT TEXT (1-40 CHAR) VA-MCC BABY SEX TEXT - ONE LINE ONLY DATE BLANK TEXT FIELD FOR DIALOGS TEXT (1-60 CHAR)1 MCC GESTATE AGE VA-MCC SHAREPOINT SITE

### HEALTH FACTORS

VA-REMINDER UPDATES [C] VA-UPDATE 2 0 419 VA-WH MEDICATION REVIEW [C] VA-WH MED REVIEW HARMFUL MEDS COUNSELING BY ANOTHER VA-WH MED REVIEW HARMFUL MEDS COUNSELING NOT INDICATED VA-WH MED REVIEW HARMFUL MEDS COUNSELING COMPLETED VA-WH MED REVIEW HARMFUL MEDS LACT COUNSELING COMPLETED VA-WH MED REVIEW HARMFUL MEDS NOTIFIED PROVIDER WH PAP SMEAR [C] WH HYSTERECTOMY W/CERVIX REMOVED VA-WOMENS HEALTH [C] VA-WH GESTATIONAL AGE WEEKS VA-MCC DELIVERY INFORMATION (C) [C] VA-MCC COMPLICATION GEST DIABETES VA-MCC COMPLICATION DVT/PE VA-MCC COMPLICATION POSTPARTUM DEPR VA-MCC COMPLICATION NONE VA-MCC COMPLICATION INFECTIONS VA-MCC COMPLICATION HEMORRHAGE VA-MCC COMPLICATION ECLAMPSIA

VA-MCC COMPLICATION PREECLAMPSIA VA-MCC COMPLICATION GEST HYPERTENSION VA-WH GESTATIONAL AGE DAYS VA-MCC BABY #3 WT ABOVE NORMAL VA-MCC BABY #3 WT NORMAL VA-MCC BABY #3 WT BELOW NORMAL VA-MCC MOM HOSPITAL STAY VA-MCC BABY HOSPITAL STAY VA-MCC BABY #2 WT ABOVE NORMAL VA-MCC BABY #2 WT NORMAL VA-MCC BABY #2 WT BELOW NORMAL VA-MCC BABY #1 WT ABOVE NORMAL VA-MCC BABY #1 WT NORMAL VA-MCC BABY #1 WT BELOW NORMAL VA-MCC BIRTH MULTIPLES VA-MCC BIRTH TWINS VA-MCC BIRTH SINGLETON VA-MCC LIVE BIRTH VA-MCC CALLS (C) [C] VA-MCC 9M POSTPARTUM CONTACT VA-MCC 6M POSTPARTUM CONTACT VA-MCC 3M POSTPARTUM CONTACT VA-MCC POSTPARTUM FUP APPT PT SAW PCP VA-MCC POSTPARTUM FUP PT DECLINES AWAITING PCP ASSIGNMENT VA-MCC POSTPARTUM FUP PT DECLINES SCHED SPECIALITY VA-MCC POSTPARTUM FUP PT DECLINES SEEN LAST 3MONTHS VA-MCC POSTPARTUM FUP PT DECLINES FEELS UNNECESSARY VA-MCC POSTPARTUM FUP PT DECLINES USING PRIVATE PAY PCP FUP VA-MCC POSTPARTUM FUP PT DECLINES CHILDCARE ISSUES VA-MCC POSTPARTUM FUP PT DECLINES TRANSPORTATION ISSUES VA-MCC POSTPARTUM FUP APPT PT SCHEDULED WITH PCP VA-MCC SIDS DISCUSSED VA-MCC WHOLE HEALTH HANDOUTS VA-MCC WHOLE HEALTH GUIDES VA-MCC WHOLE HEALTH EXERCISE VA-MCC WHOLE HEALTH NUTRITION RESOURCES VA-HEALTH AND WELL BEING [C] VA-WHS - WHOLE HEALTH EDUCATION VA-MCC DEPRESSION (C) [C] VA-MCC EPDS NEGATIVE VA-MCC EPDS POS SAME DAY REFERRAL MADE VA-MCC EPDS POS REFERRAL MADE VA-MCC FAMILY PLAN PT OBTAINED VA-MCC FAMILY PLAN DISCUSSED RISKS VA-MCC FAMILY PLAN PT NOT INTERESTED VA-MCC FAMILY PLAN INTEREST TUBAL LIGATION

VA-MCC FAMILY PLAN DISCUSSED PLAN VA-MCC BREASTFEEDING [C] VA-MCC BREASTFEED GREATER THAN 12 MONTHS VA-MCC BREASTFEED DELIVERY TO 6 WEEKS VA-MCC BREASTFEED NONE MONTHS VA-MCC BREASTFEED 9 MONTHS TO 12 MONTHS VA-MCC BREASTFEED 6 MONTHS TO 9 MONTHS VA-MCC BREASTFEED 3 MONTHS TO 6 MONTHS VA-MCC BREASTFEED 6 WEEKS TO 3 MONTHS VA-MCC BREASTFEED STOPPED LACK OF SUPPORT VA-MCC BREASTFEED STOPPED FINISHED AS PLANNED VA-MCC BREASTFEED STOPPED INCONVENIENT VA-MCC BREASTFEED STOPPED UNSUPPORTIVE WORK VA-MCC BREASTFEED STOPPED CONCERNS ABOUT MEDS VA-MCC BREASTFEED STOPPED PAINFUL VA-MCC BREASTFEED STOPPED CONCERNS INFANT NUTRITION VA-MCC BREASTFEED STOPPED ISSUES WITH LACTATION VA-MCC BREASTFEED INFANT DIET OTHER VA-MCC BREASTFEED INFANT DIET FORMULA VA-MCC BREASTFEED INFANT DIET HUMAN MILK AND FORMULA VA-MCC BREASTFEED INFANT DIET HUMAN MILK VA-MCC BREASTFEED LACTATION CONSULTANT VA-MCC BREASTFEED ISSUES VA-MCC BREASTFEED NO ISSUES VA-MCC BREASTFEED IS BREASTFEEDING VA-MCC BREASTFEED PT NOT INTERESTED VA-MCC INTIMATE PARTNER VIOLENCE (C) [C] VA-MCC IPV DISCUSSED VA-MCC ALCOHOL USE (C) [C] VA-MCC ALCOHOL DOES CONSUME VA-MCC ALCOHOL DOES NOT CONSUME VA-MCC TOBACCO USE (C) [C] VA-MCC TOBACCO SMOKES RESTARTED VA-MCC TOBACCO SMOKES RECENTLY QUIT VA-MCC TOBACCO SMOKES CONTEMPLATE QUIT VA-MCC TOBACCO SMOKES YES VA-MCC TOBACCO SMOKES DOES NOT VA-MCC HISTORY OF HEALTH PROBLEMS (C) [C] VA-MCC HISTORY OF THROMBOEMBOLISM VA-MCC HISTORY OF PTSD VA-MCC HISTORY OF MH NOT SPECIFIED VA-MCC HISTORY OF DEPRESSION/MH DISORDER VA-MCC HISTORY OF BIPOLAR DISORDER VA-MCC HISTORY OF ANXIETY VA-MCC HISTORY OF SUBSTANCE ABUSE VA-MCC HISTORY OF OBESITY

VA-MCC HISTORY OF THYROID VA-MCC HISTORY OF STI VA-MCC HISTORY OF SEIZURE DISORDER VA-MCC HISTORY OF RENAL DISEASE VA-MCC HISTORY OF LUPUS VA-MCC HISTORY OF HYPERTENSION VA-MCC HISTORY OF HYPERCOAGULABLE VA-MCC HISTORY OF HIV VA-MCC HISTORY OF DIABETES VA-MCC HISTORY OF CHRONIC PAIN VA-MCC HISTORY OF ASTHMA VA-MCC WIC BENEFITS VA-MCC 3RD TRIMESTER CONTACT VA-MCC 2ND TRIMESTER CONTACT VA-MCC 1ST TRIMESTER CONTACT VA-MCC PREGNANCY CLASSES [C] VA-MCC PARENTING CLASSES DECLINED MAY CONSIDER IN FUTURE VA-MCC PARENTING CLASSES DECLINED NOT INTERESTED VA-MCC PARENTING CLASSES DECLINED EXPERIENCED PARENT VA-MCC PARENTING CLASSES DECLINED PREVIOUSLY ATTENDED VA-MCC PARENTING CLASSES DECLINED DISTANCE VA-MCC PARENTING CLASSES DECLINED COST VA-MCC PARENTING CLASSES DECLINED EDUCATOR NOT AVAILABLE VA-MCC PARENTING CLASSES COMPLETED VA-MCC PARENTING CLASSES SCHEDULED VA-MCC LACTATION CLASSES DECLINED MAY CONSIDER IN FUTURE VA-MCC LACTATION CLASSES DECLINED NOT INTERESTED VA-MCC LACTATION CLASSES DECLINED EXPERIENCED PARENT VA-MCC LACTATION CLASSES DECLINED PREVIOUSLY ATTENDED VA-MCC LACTATION CLASSES DECLINED DISTANCE VA-MCC LACTATION CLASSES DECLINED COST VA-MCC LACTATION CLASSES DECLINED EDUCATOR NOT AVAILABLE VA-MCC LACTATION CLASSES COMPLETED VA-MCC LACTATION CLASSES SCHEDULED VA-MCC CHILDBIRTH CLASSES DECLINED MAY CONSIDER IN FUTURE VA-MCC CHILDBIRTH CLASSES DECLINED NOT INTERESTED VA-MCC CHILDBIRTH CLASSES DECLINED EXPERIENCED PARENT VA-MCC CHILDBIRTH CLASSES DECLINED PREVIOUSLY ATTENDED VA-MCC CHILDBIRTH CLASSES DECLINED DISTANCE VA-MCC CHILDBIRTH CLASSES DECLINED COST VA-MCC CHILDBIRTH CLASSES DECLINED EDUCATOR NOT AVAILABLE VA-MCC CHILDBIRTH CLASSES COMPLETED VA-MCC CHILDBIRTH CLASSES SCHEDULED VA-MCC BREASTFEED SUPPLIES DECLINED VA-MCC BREASTFEED SUPPLIES TO BE ORDERED VA-MCC BREASTFEED SUPPLIES RECEIVED

VA-MCC BREASTFEED SUPPLIES ORDERED VA-MCC BREASTFEED PLANS TO VA-MCC 12M POSTPARTUM CONTACT VA-MCC UNABLE TO CONTACT VA-MCC ADDITIONAL CONTACT VA-MCC 4TH TRIMESTER CONTACT

### **REMINDER SPONSOR**

WOMEN VETERANS HEALTH PROGRAM OFFICE OF NURSING INFORMATICS WOMEN VETERANS HEALTH PROGRAM AND NATIONAL CENTER FOR HEALTH PROMOTION AND DISEASE PREVENTION (NCP) VHA NATIONAL CENTER FOR HEALTH PROMOTION AND DISEASE PREVENTION (NCP) AND VHA OFFICE OF WOMEN'S HEALTH

### **REMINDER COMPUTED FINDING**

VA-DATE OF DEATH VA-SEX VA-WH PATIENT IS PREGNANT/LACTATING VA-WH PATIENT DOCUMENTATION VA-WH UNSAFE ORDER COUNT VA-SMART PATIENT HAS ALERT VA-FILEMAN DATE VA-REMINDER DEFINITION

### **REMINDER TAXONOMY**

VA-WH RECENTLY PREGNANT VA-WH CURRENTLY PREGNANT VA-WH TUBAL REANASTOMOSIS (TAXONOMY) VA-WH TUBAL LIGATION CODES (TAXONOMY) VA-WH HYSTERECTOMY W/CERVIX REMOVED VA-WH TERATOGENIC MEDICATIONS EXCLUSIONS TAXONOMY

### **REMINDER TERM**

VA-REMINDER UPDATE\_2\_0\_419 VA-WH BL PREGNANCY CURRENT VA-SEX MALE VA-WH PREGNANCY ALERT VA-WH TUBAL REANASTOMOSIS (TERM) VA-WH TUBAL LIGATION CODES (TERM) VA-WH PREGNANCY TEST ORDERED VA-WH BL TD INCOMPLETE MUC VA-WH BL TD INCOMPLETE MUC VA-WH BL TD INCOMPLETE DON'T KNOW VA-WH BL TD INCOMPLETE NOT PREGNANT VA-WH BL PREGNANCY EDIT END DOCUMENTATION

### **REMINDER DEFINITION**

VA-WH PREGNANCY AND LACTATION DATA ENTRY ALLOWED VA-WH BL LACTATION ADD END DATE VA-WH BL POTENTIALLY UNSAFE ORDERS VA-WH BL POTENTIALLY TERATOGENIC ORDERS VA-WH MEDICALLY UNABLE TO CONCEIVE VA-WH UPDATE PREGNANCY STATUS VA-WH BL PREGNANCY STATUS DOCUMENTATION VA-WH BL PREGNANCY EDIT END DOCUMENTATION VA-WH BL LACTATION EDIT END DATE

#### **HEALTH SUMMARY COMPONENT**

WH PREGNANCY DOCUMENTATION PROGRESS NOTES SELECTED

### HEALTH SUMMARY TYPE

VA-WH PREGNANCY STATUS VA-MCC (TIU)

#### **HEALTH SUMMARY OBJECTS**

VA-WH PREGNANCY STATUS (TIU) VA-MCC (TIU) (TIU)

### **TIU DOCUMENT DEFINITON**

VA-WH RECENT LACTATION STATUS VA-WH POTENTIAL UNSAFE ORDERS VA-WH RECENT PREGNANT STATUS VA-WH POTENTIAL TERATOGENIC ORDERS VA-WH PREGNANCY STATUS VA-WH SRN TEXT PREGNANCY VA-WH RECENT LABORATORY PREGNANCY TEST VA-MCC (TIU) ALL ACTIVE MEDICATIONS VA-WRIISC ACTIVE PROBLEMS

#### **REMINDER DIALOG**

VA-WH ADMINISTRATIVELY CLOSE PREGNANCY VA-MATERNITY CARE COORDINATION

# Pre-Installation

Prior to installing this Update:

- 1. From the Reminder Dialog Management menu, Inquire/Print (INQ) and capture/save the following ELEMENTS:
  - VA-WH TD PREGNANCY ORDER PREGNANCY TEST
  - VA-WH TD PREGNANCY ORDER EMERGENCY CONTRACEPTIVE

## **Install Details**

This update is being distributed as a web host file. The address for the host file is: https://REDACTED/UPDATE\_2\_0\_419.PRD

The file will be installed using Reminder Exchange, programmer access is not required.

Installation:

This update can be loaded with users on the system. Installation will take less than 30 minutes.

### Install Example

To Load the Web Host File. Navigate to Reminder exchange in Vista

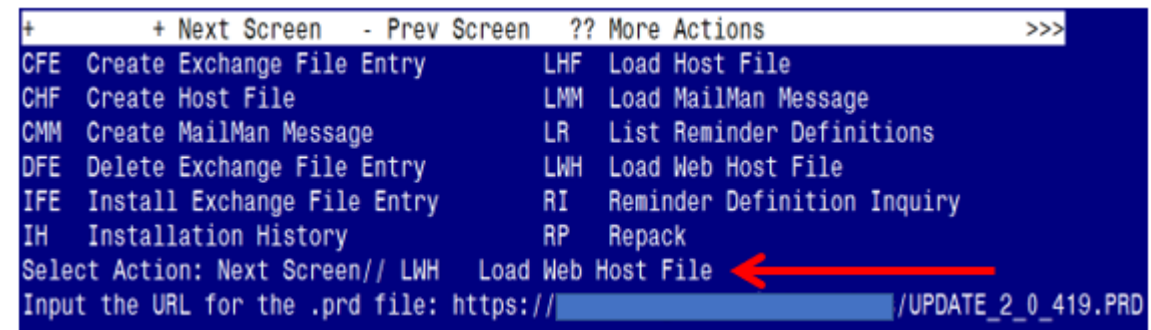

At the Select Action: prompt, enter LWH for Load Web Host File

### https://REDACTED/UPDATE\_2\_0\_419.PRD

At the **Input the url for the .prd file:** prompt, type the following web address:

You should see a message at the top of your screen that the file successfully loaded.

https://\_\_\_\_\_/UPDATE\_2\_0\_419.PRD successfully loaded.

Search reminder exchange and locate an entry titled: **UPDATE 2 0 419 VA-MATERNITY CARE COORDINATION DIALOG UPDATE** 

| +Item     | Entry                             | Source                 | Date Packed           |
|-----------|-----------------------------------|------------------------|-----------------------|
| 531       | UPDATE_2_0_419 VA-MATERNITY       |                        | 02/08/2024@05:45      |
|           | CARE COORDINATION DIALOG          |                        |                       |
|           | UPDATE                            |                        |                       |
| 532       | UPDATE_2_0_42 VA-TELERETINOPAT    |                        | 03/30/2018@06:30      |
| 0.0227-02 | HY NOTES                          |                        |                       |
| 533       | UPDATE_2_0_421 VA-ONCOLOGY        |                        | 01/24/2024@08:59      |
|           | HEAD AND NECK CANCER PATHWAYS     |                        | and the second second |
| 534       | UPDATE_2_0_43 VA-SUICIDE RISK     |                        | 08/08/2018@10:04      |
|           | ASSESSMENT                        |                        |                       |
| 535       | UPDATE_2_0_44_VA-MHRRTP           |                        | 05/09/2018@14:06      |
| +         | + Next Screen - Prev Scree        | n ?? More Actions      | >>>                   |
| CFE       | Create Exchange File Entry        | LHF Load Host File     |                       |
| CHF       | Create Host File                  | LMM Load MailMan Me    | ssage                 |
| CMM       | Create MailMan Message            | LR List Reminder D     | efinitions            |
| DFE       | Delete Exchange File Entry        | LWH Load Web Host F    | ile                   |
| IFE       | Install Exchange File Entry       | RI Reminder Defini     | tion Inquiry          |
| IH        | Installation History              | RP Repack              |                       |
| Selec     | t Action: Next Screen// IFE Ins   | tall Exchange File Ent | ry                    |
| Enter     | a list or range of numbers (1-72- | 4): 531                |                       |

At the <u>Select Action</u> prompt, enter <u>IFE</u> for Install Exchange File Entry Enter the number that corresponds with your entry: <u>UPDATE 2\_0\_419 VA-MATERNITY CARE COORDINATION DIALOG UPDATE</u>

UPDATE\_2\_0\_419 VA-MATERNITY CARE COORDINATION DIALOG UPDATE (In this example it is entry 531. It will vary by site). The date of the exchange file should be 02/08/2024@05:45.

| Component                                        | Category Exists            |
|--------------------------------------------------|----------------------------|
| Source:                                          |                            |
| Date Packed: 02/08/2024@05:45:47                 |                            |
| Package Version: 2.0P65                          |                            |
|                                                  |                            |
| Description:                                     |                            |
| The following Clinical Reminder items were sel   | lected for packing:        |
| REMINDER DIALOG                                  |                            |
| VA-MATERNITY CARE COORDINATION                   |                            |
| VA-WH ADMINISTRATIVELY CLOSE PREGNANCY           |                            |
|                                                  |                            |
| REMINDER TERM                                    |                            |
| VA-REMINDER UPDATE_2_0_419                       |                            |
| Non-exchangeable TIU object(s):                  |                            |
|                                                  |                            |
| TIU Object: ALL ACTIVE MEDICATIONS               |                            |
| Object Method: S X=\$\$LIST^TIULMED(DFN,"^TMP("" | "TIUMED"",\$J)",1,0,1)     |
| + Enter ?? for more actions                      | >>>                        |
| IA Install all Components IS I                   | Install Selected Component |
| Select Action: Next Screen// IA                  |                            |

At the <u>Select Action</u> prompt, type <u>IA</u> for Install all Components and hit enter. Select Action: Next Screen// <u>IA</u> Install all Components

### You will see several prompts:

- For all new entries you will choose I to Install
- For components that exist but packed component is different, choose **O to Overwrite**.
- Five Exceptions (listed below) There are five (5) components that exist but the packed component is different for which you may be prompted. For these items, choose S to Skip.

For the specific components below, make sure you select the responses highlighted for each

**REMINDER TAXONOMY** entry named VA-WH TUBAL LIGATION CODES (TAXONOMY) already exists but the packed component is different, what do you want to do?

Select one of the following:

- C Create a new entry by copying to a new name
- O Overwrite the current entry
- U Update
- Q Quit the install
- S Skip, do not install this entry

Enter response: O// s Skip, do not install this entry

#### **REMINDER TAXONOMY** entry named VA-WH TERATOGENIC MEDICATIONS

**EXCLUSIONS TAXONOMY** already exists but the packed component is different, what do you want to do?

Select one of the following:

- C Create a new entry by copying to a new name
- O Overwrite the current entry
- U Update
- Q Quit the install
- S Skip, do not install this entry

Enter response: O// s Skip, do not install this entry

**REMINDER TERM** entry named VA-WH PREGNANCY ALERT already exists but the packed component is different, what do you want to do?

Select one of the following:

- C Create a new entry by copying to a new name
- M Merge findings
- O Overwrite the current entry
- U Update
- Q Quit the install
- S Skip, do not install this entry

Enter response: O// s Skip, do not install this entry

### **REMINDER TERM** entry named VA-WH PREGNANCY TEST ORDERED already exists

but the packed component is different, what do you want to do?

Select one of the following:

- C Create a new entry by copying to a new name
- M Merge findings
- O Overwrite the current entry
- U Update
- Q Quit the install
- S Skip, do not install this entry

Enter response: O// s Skip, do not install this entry

**HEALTH SUMMARY TYPE** entry named VA-WH PREGNANCY STATUS already exists but the packed component is different, what do you want to do?

Select one of the following:

- C Create a new entry by copying to a new name
- O Overwrite the current entry
- U Update
- Q Quit the install
- S Skip, do not install this entry

Enter response: O// s Skip, do not install this entry

### YOU MAY SEE THE FOLLOWING TWO PROMPTS:

(Refer to the INQ you saved during the Pre-Installation Steps)

### FINDING entry Q.EMERGENCY CONTRACEPTIVE QUICK ORDER does not exist.

Select one of the following:

- D Delete
- P Replace with an existing entry
- Q Quit the install

Enter response: **P** 

Select ORDER DIALOG NAME: enter your local order dialog for emergency contraceptive here

FINDING entry Q.PREGNANCY TEST QUICK ORDER does not exist.

Select one of the following:

- D Delete
- P Replace with an existing entry
- Q Quit the install

Enter response: **P** Select ORDER DIALOG NAME: enter your local order dialog for pregnancy test here

### You will be promped to install the 1st reminder dialog component (VA-WH ADMINISTRATIVELY CLOSE PREGNANCY)

You will install all even though some components may have an X to indicate that they exist.

| Pa | acked | remir          | nder dialog: \                  | /A-WH               | ADMINISTRAT  | IVELY CLOSI | E PRE | GNANCY  |          |        |
|----|-------|----------------|---------------------------------|---------------------|--------------|-------------|-------|---------|----------|--------|
|    | Item  | Seq.           | Dialog Findi                    | igs                 |              |             |       |         | Туре     | Exists |
|    | 1     | VA-V           | WH ADMINISTRA                   | IVELY               | CLOSE PREG   | NANCY       |       |         | dialog   |        |
|    | 2     | 2 VA-<br>CLOSE | -WH TD PREGNAI<br>E*            | ICY DO              | CUMENTATION  | NEEDED ADI  | MIN   |         | group    |        |
|    | 3     | 2.5 \          | Finding: *NO<br>VA-WH TD PREG   | IE*<br>IANCY<br>IF* | STATUS ADD F | RECORD ADM  | IN CL | OSE     | group    |        |
|    | 4     | 2.5.8<br>CLOSE | 5 VA-WH TD PRI<br>E             | GNANC               | Y STATUS CRE | EATE ENTRY  | ADMI  | N       | group    |        |
|    | ÷     | 0 5 7          | Finding: WH-I                   | REGNA               | NCY DATA SOL | JRCE (REMI  | NDER  | GENERAL | FINDING) | Х      |
|    | 5     | 2.5.0          | 5.2 VA-WH ID I<br>Findina: *NOI | 'REGNA<br>IE*       | NCY ENDED PH | IOMPI ADMII | N CLO | SE      | group    |        |
|    | 6     | 2.5.5          | 5.2.5 VA-WH TI                  | PREG                | NANCY ENDED  | HISTORICA   | L     |         | group    |        |
|    |       | ENCOL          | UNTER ADMIN CI<br>Finding: *NOI | .0SE<br>IE*         |              |             |       |         |          |        |
| +  |       | +              | Next Screen                     | - Pr                | ev Screen    | ?? More A   | ction | S       |          |        |
| DI | ) D   | ialog          | Details                         | DT                  | Dialog Text  | t           | IS    | Install | Selected | d      |
| DI | = D   | ialog          | Findings                        | DU                  | Dialog Usag  | ge          | QU    | Quit    |          |        |
| D  | S D   | ialog          | Summary                         | IA                  | Install Al   |             |       |         |          |        |
| Se | elect | Actio          | on: Next Scree                  | en// I              | A            |             |       |         |          |        |

### At the <u>Select Action</u> prompt, type <u>IA</u> to install the dialog: VA-WH ADMINISTRATIVELY CLOSE PREGNANCY

Select Action: Next Screen// IA Install All Install reminder dialog and all components with no further changes: Y// Yes

| Packe | ed reminder dialog: VA-WH ADMINISTRATIVELY CLOSE PREGNANCY |           |          |
|-------|------------------------------------------------------------|-----------|----------|
| VA-W  | ADMINISTRATIVELY CLOSE PREGNANCY (reminder dialog) instal  | led from  | exchange |
| Iter  | 1 Seg. Dialog Findings                                     | Туре      | Exists   |
| 1     | VA-WH ADMINISTRATIVELY CLOSE PREGNANCY                     | dialog    | Х        |
|       |                                                            |           |          |
| 2     | 2 VA-WH TD PREGNANCY DOCUMENTATION NEEDED ADMIN            | group     | Х        |
|       | CLOSE*                                                     |           |          |
|       | Finding: *NONE*                                            |           |          |
| 3     | 2.5 VA-WH TD PREGNANCY STATUS ADD RECORD ADMIN CLOSE       | group     | Х        |
|       | Finding: *NONE*                                            |           |          |
| 4     | 2.5.5 VA-WH TD PREGNANCY STATUS CREATE ENTRY ADMIN         | group     | Х        |
|       | CLOSE                                                      |           |          |
|       | Finding: WH-PREGNANCY DATA SOURCE (REMINDER GENERAL        | FINDING)  | Х        |
| 5     | 2.5.5.2 VA-WH TD PREGNANCY ENDED PROMPT ADMIN CLOSE        | group     | Х        |
|       | Finding: *NONE*                                            |           |          |
| 6     | 2.5.5.2.5 VA-WH TD PREGNANCY ENDED HISTORICAL              | group     | Х        |
|       | ENCOUNTER ADMIN CLOSE                                      |           |          |
| -     | Finding: *NONE*                                            |           |          |
| +     | + Next Screen - Prev Screen ?? More Actions                |           |          |
| DD    | Dialog Details DT Dialog Text IS Instal                    | l Selecte | d        |
| DF    | Dialog Findings DU Dialog Usage QU Quit                    |           |          |
| DS    | Dialog Summary IA Install All                              |           |          |
| Selec | et Action: Next Screen// Q                                 |           |          |

After completing this dialog install, you will type **Q**.

### You will be promped to install the 2nd reminder dialog component (VA-MATERNITY CARE COORDINATION)

You will install all even though some components may have an X to indicate that they exist.

| Packed | I reminder dialog: VA-MATERNITY CARE COORDINATION [N/         | ATIONAL DIALOG]  |        |
|--------|---------------------------------------------------------------|------------------|--------|
| Item   | Seq. Dialog Findings                                          | Туре             | Exists |
| 1      | VA-MATERNITY CARE COORDINATION                                | dialog           | Х      |
| 2      | 10 VA-MATERNITY CARE TEMPLATE NOTE VERSION<br>Finding: *NONE* | element          | х      |
| 3      | 20 VA-GP MCC SHAREPOINT LINK MAIN                             | group            | Х      |
|        | Finding: *NONE*                                               |                  |        |
| 4      | 20.10 VAL-MCC SHAREPOINT LINK<br>Finding: *NONE*              | element          | Х      |
| 5      | 35 VA-BLANK LINE DIALOG & NOTE<br>Finding: *NONE*             | element          | х      |
| 6      | 40 VA-GP MCC REVIEW PREVIOUS CALL NOTES                       | group            | Х      |
|        | Finding: *NONE*                                               |                  |        |
| +      | + Next Screen - Prev Screen ?? More Actions                   |                  |        |
| DD [   | Dialog Details DT Dialog Text IS 1                            | Install Selected | ł      |
| DF [   | Dialog Findings DU Dialog Usage QU (                          | Quit             |        |
| DS [   | Dialog Summary IA Install All                                 |                  |        |
| Select | : Action: Next Screen// <mark>IA</mark>                       |                  |        |

At the <u>Select Action</u> prompt, type <u>IA</u> to install the dialog: VA-MATERNITY CARE COORDINATION

Select Action: Next Screen// IA Install All Install reminder dialog and all components with no further changes: Y// Yes

| Packed reminder dialog: VA-MATERNITY CARE COORDINATION [NATIONAL DIALOG] |                                                               |                |        |  |  |  |  |  |
|--------------------------------------------------------------------------|---------------------------------------------------------------|----------------|--------|--|--|--|--|--|
| VA-MA                                                                    | TERNITY CARE COORDINATION (reminder dialog) installed         | from exchange  | file.  |  |  |  |  |  |
| Item                                                                     | Seq. Dialog Findings                                          | Туре           | Exists |  |  |  |  |  |
| 1                                                                        | VA-MATERNITY CARE COORDINATION                                | dialog         | Х      |  |  |  |  |  |
| 2                                                                        | 10 VA-MATERNITY CARE TEMPLATE NOTE VERSION<br>Finding: *NONE* | element        | Х      |  |  |  |  |  |
| 3                                                                        | 20 VA-GP MCC SHAREPOINT LINK MAIN<br>Finding: *NONE*          | group          | Х      |  |  |  |  |  |
| 4                                                                        | 20.10 VAL-MCC SHAREPOINT LINK<br>Finding: *NONE*              | element        | Х      |  |  |  |  |  |
| 5                                                                        | 35 VA-BLANK LINE DIALOG & NOTE<br>Finding: *NONE*             | element        | Х      |  |  |  |  |  |
| 6                                                                        | 40 VA-GP MCC REVIEW PREVIOUS CALL NOTES<br>Finding: *NONE*    | group          | Х      |  |  |  |  |  |
| +                                                                        | + Next Screen - Prev Screen ?? More Actions                   |                |        |  |  |  |  |  |
| DD                                                                       | Dialog Details DT Dialog Text IS In                           | stall Selected |        |  |  |  |  |  |
| DF                                                                       | Dialog Findings DU Dialog Usage QU Qu                         | it             |        |  |  |  |  |  |
| DS                                                                       | Dialog Summary IA _ Install All                               |                |        |  |  |  |  |  |
| Selec                                                                    | t Action: Next Screen// <mark>Q</mark>                        |                |        |  |  |  |  |  |

After completing this dialog install, you will type Q.

| Component                                                | Category Ex       | ists |
|----------------------------------------------------------|-------------------|------|
| Source:                                                  |                   |      |
| Date Packed: 02/08/2024@05:45:47                         |                   |      |
| Package Version: 2.0P65                                  |                   |      |
|                                                          |                   |      |
| Description:                                             |                   |      |
| The following Clinical Reminder items were selected fo   | r packing:        |      |
| REMINDER DIALOG                                          |                   |      |
| VA-MATERNITY CARE COORDINATION                           |                   |      |
| VA-WH ADMINISTRATIVELY CLOSE PREGNANCY                   |                   |      |
|                                                          |                   |      |
| REMINDER TERM                                            |                   |      |
| VA-REMINDER UPDATE_2_0_419                               |                   |      |
| Non-exchangeable TIU object(s):                          |                   |      |
|                                                          |                   |      |
| TIU Object: ALL ACTIVE MEDICATIONS                       |                   |      |
| Object Method: S X=\$\$LIST^TIULMED(DFN,"^TMP(""TIUMED"" | ,\$J)",1,0,1)     |      |
| + + Next Screen - Prev Screen ?? More Acti               | ons               | >>>  |
| IA Install all Components IS Install S                   | elected Component |      |
| Select Action: Next Screen// Q                           |                   |      |

You will then be returned to this screen. At the **Select Action** prompt, type **Q**.

Install complete.

### **Post Installation**

# 1. Make the dialogs available to be attached to Personal or Shared templates and/or to be able to attach to progress note titles.

From the Reminders Manager Menu:

Select Reminder Managers Menu Option: CP CPRS Reminder Configuration

- CA Add/Edit Reminder Categories
- CL CPRS Lookup Categories
- CS CPRS Cover Sheet Reminder List
- MH Mental Health Dialogs Active
- PN Progress Note Headers
- RA Reminder GUI Resolution Active
- TIU TIU Template Reminder Dialog Parameter
- DL Default Outside Location
- PT Position Reminder Text at Cursor

Select CPRS Reminder Configuration Option: **TIU** Template Reminder Dialog Parameter Reminder Dialogs allowed as Templates may be set for the following:

- 1 User USR [choose from NEW PERSON]
- 3 Service SRV [choose from SERVICE/SECTION]
- 4 Division DIV [choose from INSTITUTION]
- 5 System SYS [NATREM.FO-SLC.MED.VA.GOV]

Enter selection: 5 *Choose the appropriate number for your site. Your site may do this by System or other levels. The example below uses SYSTEM level* 

Setting Reminder Dialogs allowed as Templates for System: Select Display Sequence: ?

148 VA-VETERANS CHOICE NOTE

149 VA-TBI SCREENING

When you type a question mark above, you will see the list of #'s (with dialogs) that are already taken. Choose a number N**OT** on this list. For this example, looking above I see the number 150 is not present, so I will use 150.

Select Display Sequence: 150

Are you adding 150 as a new Display Sequence? Yes// Y YES Display Sequence: 150// <Enter> 150 Clinical Reminder Dialog: VA-WH ADMINISTRATIVELY CLOSE PREGNANCY then <enter> reminder dialog NATIONAL OK? Yes// <Enter> (Yes)

### 2. Setup of specific Note title.

You will need to create a note title for this template, as follows:

### ADMINISTRATIVELY CLOSE PREGNANCY

You can place it in the same category as your other women's health notes.

# *The note title above is to be mapped to the following VHA Enterprise Standard Title:* **WOMENS HEALTH NOTE**

Note: Comprehensive information on Creating Document Definitions can be found beginning on page 47 of the <u>TIU/ASU Implementation Guide</u>

### 3. Associate the new reminder dialog with the note title in CPRS

To do this, go to Template Editor, then Document Titles, select the appropriate folder (if applicable), and choose New Template (top right-hand corner).

 a. Type in the following information: Name: ADMINISTRATIVELY CLOSE PREGNANCY Template Type: Reminder Dialog Reminder Dialog: VA-WH ADMINISTRATIVELY CLOSE PREGNANCY

Next, type in the Associated Title, which in this case is **ADMINISTRATIVELY CLOSE PREGNANCY** and click Apply.

| S Trucks film                                                                                                    |    |                                  |                          |                                                   |                                                                                   |           | ~       |
|----------------------------------------------------------------------------------------------------|----|----------------------------------|--------------------------|---------------------------------------------------|-----------------------------------------------------------------------------------|-----------|---------|
| - Iempiate Editor                                                                                                    |    |                                  |                          |                                                   |                                                                                   |           | ^       |
| Edit Action Iools                                                                                                    |    |                                  |                          |                                                   |                                                                                   | New T     | emplate |
| Shared Templates                                                                                                    |    | Personal Templates               | Shared                   | Template Prop                                     | erties                                                                            |           |         |
| Y 🕌 Document Titles                                                                                                    | ^  | > - 🗾 My Templates               | Name:                    | ADMINIST                                          | TRATIVELY CLOSE PREGN                                                             | NCY       |         |
| DNC HEAD NECK UNKNOWN PRIMARY CA PATHWAY'S                                                                                                    | ١. |                                  | Template                 | Type:                                             | 📸 Reminder Dialog                                                                 |           | ~       |
| ONC HEAD NECK METASTATIC OR RECURRENT DISEASE CA PATHWAYS<br>ONC HEAD NECK LOCAL REGIONAL BECURRENT DISEASE CA PATHWAYS                                                                                       |    |                                  | Reninde                  | r <u>D</u> ialog:                                 | Va/Wh Administratively Clo                                                        | e Pregnar | vcy 💌   |
| ONC HEAD NECK CARYINK SUPPA/GLOTTIS/SUBGLOTTIS CA PATHWAYS<br>ONC HEAD NECK CRO/HYPO/NASOPHAR/NC/CA PATHWAYS<br>ONC HEAD NECK OR/O/HYPO/NASOPHAR/NC/CA PATHWAYS                                               | Co | opy<br>(                         | Agtive<br>E Hide<br>Temp | e<br>Items in<br>slates                           | Dialog Properties                                                                 |           |         |
| VAEMBEDDED FRAGMENTS RISK EVALUATION<br>ELDER MISTREATMENT SCREENING AND RESPONSE TOOL<br>OMMUNITY CARE GEC CSP DAA'C RESPIE NOTE<br>NEPHROLOGY CKD CONSULT RESULT<br>VAAES BEHAMORAL RESTRAINT AND SECLUSION |    | •                                | E Eyck                   | en<br>ude from<br>p Boilerplate<br>Number of Blar | Only Show First Line<br>Indent Dialog Items<br>One Item Only<br>Hide Dialog Items |           |         |
|                                                                                                    | ÷. | Childs basefue & B. R. Barton V. |                          | terra                                             | Lock                                                                              |           |         |
| Associated Title: ADMINISTRATIVELY CLOSE PREGNANCY                                                                                                    |    |                                  |                          |                                                   |                                                                                   |           | ۲       |
|                                                                                                    |    |                                  |                          |                                                   |                                                                                   |           |         |
| Egit Shared Templates Shgw Template Notes                                                                                                    |    |                                  |                          |                                                   | OK. Cancel                                                                        |           | loply   |

4. Confirm the ACTIVE MEDS COMBINED object is added in the Element: VA-MCC MEDS ACTIVE. If not, add your site's objects for ACTIVE MEDICATIONS.

Element: VA-MCC MEDS ACTIVE VA Health Record: ACTIVE MEDS COMBINED

**5.** Confirm the VA-WRIISC ACTIVE PROBLEMS object is added in the Element: VA-MCC **HEALTH PROBLEM LIST**. If not, add your site's objects for ACTIVE PROBLEMS.

Element: VA-MCC HEALTH PROBLEM LIST Active Problems: VA-WRIISC ACTIVE PROBLEMS

- **6.** Re-map quick orders. Refer to the Inquire/Print (INQ) you saved from the pre-installation instructions to re-map the quick orders are mapped to the Finding Items of the two ELEMENTS below:
  - VA-WH TD PREGNANCY ORDER PREGNANCY TEST
  - VA-WH TD PREGNANCY ORDER EMERGENCY CONTRACEPTIVE
- 7. Confirm the VA-MCC (TIU) Health Summary Type is set with the SPN component and the VA-MATERNITY CARE COORDINATION title is mapped as a selection (see screenshot below)

| SUPPRESS<br>SUPPRESS | Type Name: VA-MCC (<br>Title: VA-MCC (<br>Owner:<br>PRINT OF COMPONENTS<br>SENSITIVE PRINT DATA | TIU)<br>TIU)<br>NITHOUT DATA: y<br>: NO SSN | es         |             |            |            |              |
|----------------------|-------------------------------------------------------------------------------------------------|---------------------------------------------|------------|-------------|------------|------------|--------------|
| Abb Orc              | l Component Name                                                                                | Max<br>Occ Time                             | Hos<br>Loc | ICD<br>Text | Pro<br>Nar | CPT<br>Mod | Selection    |
| SPN 5                | Selected Prog N                                                                                 | otes 8                                      |            |             |            |            | VA-MATERNITY |

If not, complete the action below to add the <u>SPN</u> component to the <u>VA-MCC (TIU)</u> Health Summary Type:

Select Health Summary Maintenance Menu <TEST ACCOUNT> Option: 6 Create/Modify Health Summary Type

Select Health Summary Type: VA-MCC (TIU)

VA-Mcc (TIU) OK? YES// WARNING: You are about to edit a Health Summary Type that is being used by a Health Summary Object. Changing the structure of this Health Summary Type will alter how the Object will display.

Do want to continue? NO// y YES NAME: VA-MCC (TIU)// TITLE: VA-MCC (TIU)// SUPPRESS PRINT OF COMPONENTS WITHOUT DATA: yes// SUPPRESS SENSITIVE PRINT DATA: NO SSN// LOCK: OWNER: << your name here >>

Do you wish to copy COMPONENTS from an existing Health Summary Type? YES// NO Select COMPONENT: SPN PROGRESS NOTES SELECTED SPN SUMMARY ORDER: 5// 5 OCCURRENCE LIMIT: 8 TIME LIMIT: HEADER NAME: Selected Prog Notes//

No selection items chosen. Select new items one at a time in the sequence you want them displayed. You may select any number of items. Select SELECTION ITEM: VA-MATERNITY CARE COORDINATION

Searching for a TIU DOCUMENT DEFINITION, (pointed-to by SELECTION ITEM)

Searching for a TIU DOCUMENT DEFINITION VA-MATERNITY CARE COORDINATION TITLE Std Title: WOMENS HEALTH PROGRESS NOTE ...OK? Yes// (Yes)

Select SELECTION ITEM: Select COMPONENT: Do you wish to review the Summary Type structure before continuing? NO//

- 8. Map your facility's Return to Clinic (RTC) order to the Additional Findings field in the element titled VA-MCC POSTPARTUM VISIT RTC
  - ELEMENT: VA-MCC POSTPARTUM VISIT RTC DISABLE: CLASS: LOCAL SPONSOR: REVIEW DATE: RESOLUTION TYPE: ORDERABLE ITEM: FINDING ITEM:

Additional findings: none Select ADDITIONAL FINDING: <<< Add your RTC quick order here >>>

- **9.** Embed the **Tobacco Use Screen** dialog into the **VAL-GP MCC TOBACCO USE CR MAIN** group:
  - **a.** In VISTA, navigate to the Reminder Dialog Management. Select Reminder Dialogs (DI), then Change View (CV) to Dialog Group View
  - **b.** Locate the group titled: VAL-GP MCC TOBACCO USE CR MAIN
  - c. Add a sequence number and the group titled: VA-GP TOBACCO USE QUESTION

NAME: VAL-GP MCC TOBACCO USE CR MAIN DISABLE: <enter> CLASS: LOCAL// <enter> SPONSOR: <enter> REVIEW DATE: <enter> RESOLUTION TYPE: <enter> ORDERABLE ITEM: <enter> FINDING ITEM: <enter> Additional findings: <enter>none Select ADDITIONAL FINDING: <enter> GROUP CAPTION: <enter> PUT A BOX AROUND THE GROUP: <enter> SHARE COMMON PROMPTS: <enter> MULTIPLE SELECTION: <enter> HIDE/SHOW GROUP: HIDE// <enter> GROUP HEADER DIALOG TEXT: Edit? NO// <enter> GROUP HEADER ALTERNATE P/N TEXT: Edit? NO// <enter> EXCLUDE FROM PROGRESS NOTE: YES// <enter> SUPPRESS CHECKBOX: <enter> NUMBER OF INDENTS: <enter> INDENT PROGRESS NOTE TEXT: <enter> Select SEQUENCE: 10 DIALOG ELEMENT: **VA-GP TOBACCO USE QUESTION** dialog group ...OK? Yes// **Yes** EXCLUDE FROM PN TEXT: <enter> Select SEQUENCE: Select BRANCHING LOGIC SEQUENCE: <enter> Checking reminder dialog for errors NO ERRORS FOUND Input your edit comments. Edit? NO//<enter>

- **10.** Embed the **Alcohol Use Screen** dialog into the **VAL-GP MCC ALCOHOL USE SCREEN CR MAIN** group:
  - **a.** In VISTA, navigate to the Reminder Dialog Management. Select Reminder Dialogs (DI), then Change View (CV) to Dialog Group View
  - **b.** Locate the group titled: VAL-GP MCC ALCOHOL USE SCREEN CR MAIN
  - c. Add three sequence numbers and the group and elements titled: VA-TEXT ALCOHOL MISUSE SCREEN INSTRUCTION, VAL-GP ALC SCREEN AUDC and VA-TEXT SUD CPG URL

NAME: VAL-GP MCC ALCOHOL USE SCREEN CR MAIN DISABLE: <enter> CLASS: LOCAL// <enter> SPONSOR: <enter> REVIEW DATE: <enter> RESOLUTION TYPE: <enter> ORDERABLE ITEM: <enter> FINDING ITEM: <enter> Additional findings: <enter>none Select ADDITIONAL FINDING: <enter> GROUP CAPTION: <enter> PUT A BOX AROUND THE GROUP: <enter> SHARE COMMON PROMPTS: <enter> MULTIPLE SELECTION: <enter> HIDE/SHOW GROUP: <enter> GROUP HEADER DIALOG TEXT: Edit? NO// <enter> GROUP HEADER ALTERNATE P/N TEXT: Edit? NO// <enter> EXCLUDE FROM PROGRESS NOTE: YES// <enter> SUPPRESS CHECKBOX: <enter> NUMBER OF INDENTS: <enter> INDENT PROGRESS NOTE TEXT: <enter> Select SEQUENCE: 10 DIALOG ELEMENT: VA-TEXT ALCOHOL MISUSE SCREEN INSTRUCTIONS element ... 0K? Yes// **Yes** EXCLUDE FROM PN TEXT: <enter> Select SEQUENCE: 20 DIALOG ELEMENT: VAL-GP ALC SCREEN AUDC group ...OK? Yes// **Yes** EXCLUDE FROM PN TEXT: <enter> Select SEQUENCE: 40 DIALOG ELEMENT: VA-TEXT SUD CPG URL element ...OK? Yes// **Yes** EXCLUDE FROM PN TEXT: <enter> Select SEQUENCE: Select BRANCHING LOGIC SEQUENCE: <enter> Checking reminder dialog for errors NO ERRORS FOUND Input your edit comments. Edit? NO//<enter>

# 11. Embed the Homelessness and Food Insecurity Screen dialog into the VAL-GP MCC HOMELESS FOOD INSEC CR MAIN group:

- **a.** In VISTA, navigate to the Reminder Dialog Management. Select Reminder Dialogs (DI), then Change View (CV) to Dialog Group View
- **b.** Locate the group titled: VAL-GP MCC HOMELESS FOOD INSEC CR MAIN
- c. Add two sequence numbers and the group and element titled: VA-GP HOMELESSNESS SCREEN AND FOOD INSECURITY and VA-HOMELESSNESS URL FOR PATIENT MATERIALS

NAME: VAL-GP MCC HOMELESS FOOD INSEC CR MAIN DISABLE: <enter> CLASS: LOCAL// <enter> SPONSOR: <enter> REVIEW DATE: <enter> RESOLUTION TYPE: <enter> ORDERABLE ITEM: <enter> FINDING ITEM: <enter> Additional findings: **<enter>**none Select ADDITIONAL FINDING: <enter> GROUP CAPTION: <enter> PUT A BOX AROUND THE GROUP: <enter> SHARE COMMON PROMPTS: <enter> MULTIPLE SELECTION: <enter> HIDE/SHOW GROUP: <enter> GROUP HEADER DIALOG TEXT: Edit? NO// <enter> GROUP HEADER ALTERNATE P/N TEXT: Edit? NO// <enter> EXCLUDE FROM PROGRESS NOTE: YES// <enter> SUPPRESS CHECKBOX: <enter> NUMBER OF INDENTS: <enter> INDENT PROGRESS NOTE TEXT: <enter> Select SEQUENCE: 10 DIALOG ELEMENT: VA-GP HOMELESSNESS SCREEN AND FOOD INSECURITY group ... 0K? Yes// **Yes** EXCLUDE FROM PN TEXT: <enter> Select SEQUENCE: 20 DIALOG ELEMENT: VA-HOMELESSNESS URL FOR PATIENT MATERIALS element ...OK? Yes// **Yes** EXCLUDE FROM PN TEXT: <enter> Select BRANCHING LOGIC SEQUENCE: <enter> Checking reminder dialog for errors NO ERRORS FOUND Input your edit comments. Edit? NO//<enter>

#### 12. Embed the PTSD Screen dialog into the VAL-GP MCC PTSD SCREEN CR MAIN group:

- **a.** In VISTA, navigate to the Reminder Dialog Management. Select Reminder Dialogs (DI), then Change View (CV) to Dialog Group View
- **b.** Locate the group titled: VAL-GP MCC PTSD SCREEN CR MAIN
- c. Add a sequence number and the group titled: VA-PTSD SCREENING VERSION

NAME: VAL-GP MCC PTSD SCREEN CR MAIN DISABLE: <enter> CLASS: LOCAL// <enter> SPONSOR: <enter> REVIEW DATE: <enter> RESOLUTION TYPE: <enter> ORDERABLE ITEM: <enter> FINDING ITEM: <enter> Additional findings: <enter>none Select ADDITIONAL FINDING: <enter> GROUP CAPTION: <enter> PUT A BOX AROUND THE GROUP: <enter> SHARE COMMON PROMPTS: <enter> MULTIPLE SELECTION: <enter> HIDE/SHOW GROUP: <enter> GROUP HEADER DIALOG TEXT: Edit? NO// <enter> GROUP HEADER ALTERNATE P/N TEXT: Edit? NO// <enter> EXCLUDE FROM PROGRESS NOTE: YES// <enter> SUPPRESS CHECKBOX: <enter> NUMBER OF INDENTS: <enter> INDENT PROGRESS NOTE TEXT: <enter> Select SEQUENCE: 10 DIALOG ELEMENT: VA-PTSD SCREENING VERSION group ...OK? Yes// Yes EXCLUDE FROM PN TEXT: <enter> Select BRANCHING LOGIC SEQUENCE: <enter> Checking reminder dialog for errors NO ERRORS FOUND Input your edit comments. Edit? NO//<enter>

#### 13. Embed the RHS Screen dialog into the VAL-GP MCC IPV CR MAIN group:

- **a.** In VISTA, navigate to the Reminder Dialog Management. Select Reminder Dialogs (DI), then Change View (CV) to Dialog Group View
- **b.** Locate the group titled: VAL-GP MCC IPV CR MAIN
- c. Add four sequence numbers and the groups and elements titled: VA-TXTZ RHS TITLE, VA-TXTZ RHS SCREEN INFO BUTTON, VA-GP RHS SESSION FORMAT and VA-GP RHS ENVIRONMENTAL CHECK

NAME: VAL-GP MCC IPV CR MAIN DISABLE: <enter> CLASS: LOCAL// <enter> SPONSOR: <enter> REVIEW DATE: <enter> RESOLUTION TYPE: <enter> ORDERABLE ITEM: <enter> FINDING ITEM: <enter> Additional findings: **<enter>**none Select ADDITIONAL FINDING: <enter> GROUP CAPTION: <enter> PUT A BOX AROUND THE GROUP: <enter> SHARE COMMON PROMPTS: <enter> MULTIPLE SELECTION: <enter> HIDE/SHOW GROUP: <enter> GROUP HEADER DIALOG TEXT: Edit? NO// <enter> GROUP HEADER ALTERNATE P/N TEXT: Edit? NO// <enter> EXCLUDE FROM PROGRESS NOTE: YES// <enter> SUPPRESS CHECKBOX: enter> NUMBER OF INDENTS: <enter> INDENT PROGRESS NOTE TEXT: <enter> Select SEQUENCE: 5 DIALOG ELEMENT: VA-TXTZ RHS TITLE element ...OK? Yes// **Yes** EXCLUDE FROM PN TEXT: <enter> Select SEQUENCE: 10 DIALOG ELEMENT: VA-TXTZ RHS SCREEN INFO BUTTON element ... 0K? Yes// Yes EXCLUDE FROM PN TEXT: <enter> Select SEQUENCE: 20 DIALOG ELEMENT: VA-GP RHS SESSION FORMAT group ...OK? Yes// **Yes** EXCLUDE FROM PN TEXT: <enter> Select SEQUENCE: 25 DIALOG ELEMENT: VA-GP RHS ENVIRONMENTAL CHECK group ...OK? Yes// Yes EXCLUDE FROM PN TEXT: <enter> Select BRANCHING LOGIC SEQUENCE: <enter> Checking reminder dialog for errors NO ERRORS FOUND Input your edit comments. Edit? NO//<enter>

- 14. Launch the VA-MATERNITY CARE COORDINATION dialog and confirm the version number is 5.2 (displayed at the top of the dialog). See screenshot below.
  - a. Launch the dialog using note title: VA-MATERNITY CARE COORDINATION
  - **b.** If your site does not have the note title established, refer to the original install guide and the post-installation step instructions for note title creation. The link to that install guide is > Link Redacted -Update\_2\_0\_190\_IG

```
Reminder Dialog Template: VA-MATERNITY CARE COORDINATION
Maternity Care Coordination Note Version 5.2
SHAREPOINT LINK
Please use the <u>VA Maternity Care Coordinator Telephone Care Program Manual</u> to guide your contact.
```

- **15.** Launch the VA-WH ADMINISTRATIVELY CLOSE PREGNANCY dialog and confirm the version number is **1.1** (displayed at the top of the dialog). See screenshot below.
  - a. Launch the dialog using note title: ADMINISTRATIVELY CLOSE PREGNANCY

🔁 Reminder Dialog Template: ADMINISTRATIVELY CLOSE PREGNANCY

Administratively Close Pregnancy Version 1.1

Purpose: Use this template to close a patient's pregnancy status when they are 4 weeks or more past their due date and they are lost to followup.